## MYEDUCATION BC

## RECORDING A REASON FOR AN EXCUSED ABSENCE (AE)

- 1. Mark student AE
- 2. Click Magnifying Glass to choose Reason
- Select Illness for any student who is sick. Choose another reason for students away who are not sick.
- 4. Click OK
- 5. Click OK

|                   |                          | 28 records                |             |
|-------------------|--------------------------|---------------------------|-------------|
|                   | Misc1                    | Code                      |             |
|                   | he / him                 |                           | AE A LE L P |
| 🖕 https://sdt.mye | ducation.gov.bc.ca/asper | ı/classro — 🗆 🔿           | AE A LE L P |
| sdt.myeduc        | ation.gov.bc.ca/aspen    | /classroomPopup.do?atten. | AE A LE L P |
| Name              |                          |                           | AE A LE L P |
| Absent?           |                          |                           | AE A LE L P |
| Late?             |                          |                           | AE A LE L P |
| Dismissed?        |                          |                           | AE A LE L P |
| Excused?          |                          |                           | AE A LE L P |
| Other codes       | ~                        | <u> </u>                  | AE A LE L P |
| Reason            |                          | ۹ 🚽                       | AE A LE L P |
| Comment           |                          |                           | AE A LE L P |
|                   |                          | //                        | AE A LE L P |
| 🗹 ок              | 🗙 Cancel                 |                           | AE A LE L P |
|                   |                          |                           | AE A LE L P |
|                   |                          |                           | AE A LE L P |
|                   |                          |                           | AE A LE L P |
|                   |                          |                           | AE A LE L P |

| RUUT      | List view >> Categories Only | 10                       | ) records 🥖 |
|-----------|------------------------------|--------------------------|-------------|
|           | Code                         | Description              | State       |
| 0         | Emergency Closure            | Emergency Closure        |             |
| 0         | Field Trip                   | Field Trip               |             |
| ۲         | Illness                      | Illness 3                |             |
| 0         | In School Activity           | In School Activity       |             |
| 0         | Job Action                   | Job Action               |             |
| 0         | Parent Excused               | Parent Excused           |             |
| 0         | Vacation                     | Vacation                 |             |
| 0         | Work Experience              | Work Experience          |             |
| 0         | Suspension - In              | Suspension In - School   |             |
| 0         | Suspension - Out             | Suspension Out of School |             |
| € or<br>4 | K Cancel                     |                          |             |

| Name          |            |
|---------------|------------|
| Absent?       |            |
| Late?         |            |
| Dismissed?    |            |
| Excused?      |            |
| Other codes   | <b>v v</b> |
| Reason        | lliness Q  |
| Comment       |            |
| © OK ★ Cancel |            |